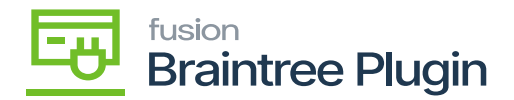

## **Obtaining The Braintree API Account Settings**

The next step to configuring the Braintree plugin is to get the API settings for the Acumatica configuration. The purpose of this is to configure integration between a Kensium Connector and the Braintree payment processing merchant site.

- Go to the [Braintree] website (<u>https://sandbox.braintreegateway.com/login</u>)
- Click on [Login].
- Click [Settings].
- Click [API].

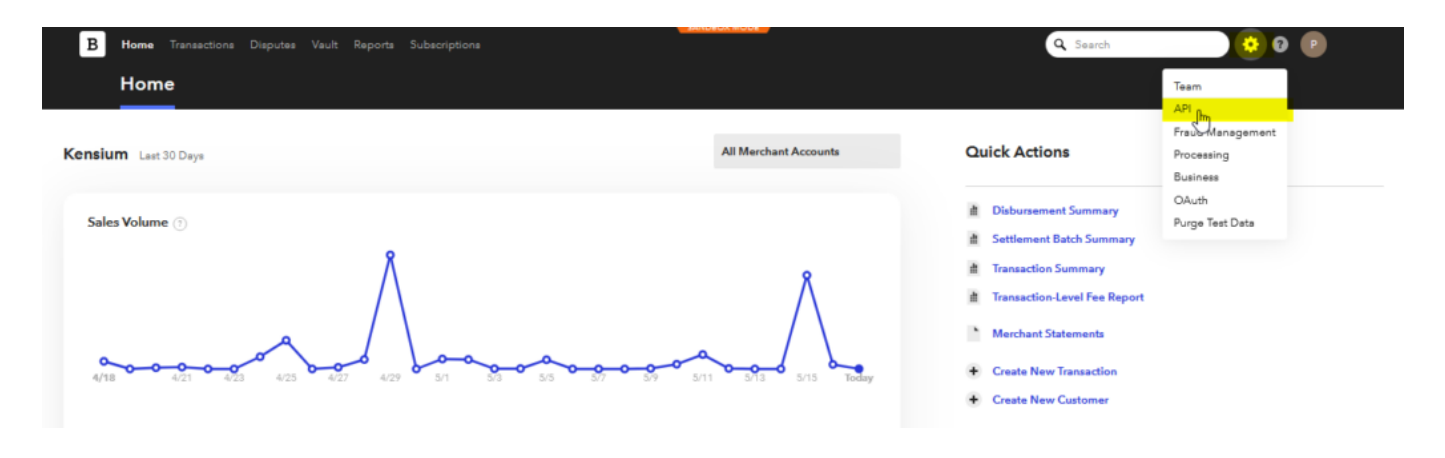

**Braintree Portal** 

- Click on View, under Private Key.
- Client Library key will be displayed showing the following values.

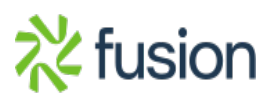

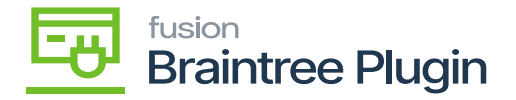

| Keys Webhooks Secu                                                                                                 | rity                            |             |                  |  |
|----------------------------------------------------------------------------------------------------|---------------------------------|-------------|------------------|--|
| Client Library Key                                                                                                 |                                 |             |                  |  |
| Public Key                                                                                                    | Private Key                     | Environment | Merchant ID      |  |
| etil herebalarent                                                                                                  | 441928334v64373oH776v4b7v08b8ce | sandbox     | 7w5jnyc2caxkbtch |  |
| .NET ~                                                                                                    |                                 |             |                  |  |
| <pre>var gateway = new BraintreeGateway {    Environment =    MerchantId =    PublicKey =    PrivateKey = };</pre> |                                 |             |                  |  |

Client Library Key Screen

**Note:** The values present here are restricted but when login to the portal, the user will be able to view the keys.

- Copy/paste the **Public Key, Private Key, Environment**, and **Merchant ID** for the account login, in a separate notepad to integrate in Acumatica.
- For the Merchant account ID, Navigate to the top left settings option at Braintree sandbox at Settings option.
- Click on the Business tab.
- A Merchant ID will be displayed.

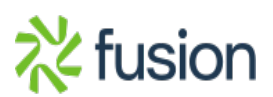

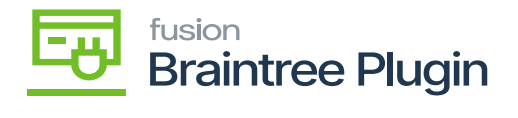

| <ul> <li>Team API Fraud Management Processing Business</li> </ul>                                                                                      | CAuth Purge Test Data    | 0 🕑 |
|----------------------------------------------------------------------------------------------------|--------------------------|-----|
| Merchant Accounts Documents                                                                                                    |                          |     |
|                                                                                                    |                          |     |
| Merchant ID                                                                                                    |                          |     |
| Your merchant ID is a unique identifier for your entire gateway account.<br>This value is required to connect your API calls to the Braintree gateway. |                          |     |
| 7x5jaycloskiteth                                                                                                    |                          |     |
| Merchant Accounts                                                                                                    |                          |     |
| Below is a list of payment methods and currencies you are currently<br>accepting. The merchant account ID is a unique identifier for a specific        |                          |     |
| merchant account in your gateway, and is used to specify which<br>merchant account to use when creating a transaction.                                 |                          |     |
|                                                                                                    |                          |     |
| + New Sandbox Merchant Account                                                                                                    |                          |     |
| Merchant Account ID Currency                                                                                                    | Accepted Payment Methods |     |
| AMIProduct USD                                                                                                    | 🏧 🥧 ISO 🔜 💁 😩 🍰 🤐 🔛 🛤    |     |
| ATLAS USD                                                                                                    |                          |     |
| 8TISV192000081 USD                                                                                                    |                          |     |

## Sandbox Merchant ID keys

• Return to Acumatica and proceed to the next step, [Configuring the Braintree Plugin in Acumatica].

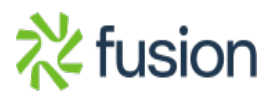